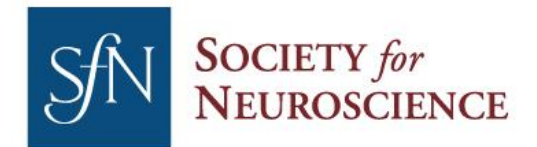

Phone (20 Fax (20 Web SfN

(202) 962-4000 (202) 962-4941 SfN.org

# **Brain Awareness Video Contest**

#### How to access and use the SfN FTP Server

For help, contact Emma Lindberg or Alissa Ortman.

Our FTP server can be accessed through any computer with an active internet connection. If you are uploading from a PC, the easiest way to upload your files is through Windows Explorer, though some alternatives exist. If you are uploading the video with a Mac, you must follow the Apple Mac OS X with FileZilla instructions.

Server Name: ftp://ftp.sfn.org

User name: BAVideoContest

Password: BAVideoContest

Select one of the following links to see instructions on how to access the FTP server from a PC:

Windows Explorer Mozilla Firefox with FTP add-on FileZilla

If you are uploading the video with a Mac, you must follow the Apple Mac OS X with FileZilla instructions.

The Society for Neuroscience does not endorse the use of any particular FTP client for use with our server as any standard client should work.

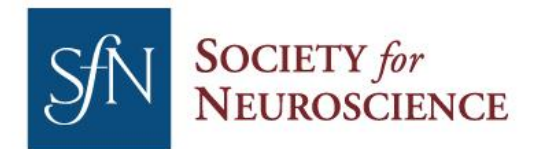

1121 14th Street NWPhoneSuite 1010FaxWashington, DC 20005Web

 Phone
 (202) 962-4000

 Fax
 (202) 962-4941

 Web
 SfN.org

### **Connecting to FTP using Windows Explorer**

To connect to the ftp server without installing extra software, open a windows explorer window. In the address bar type: <u>ftp://ftp.sfn.org</u>

|                                                                                                    | Contraction Contraction                                                                                                    |  | x |
|----------------------------------------------------------------------------------------------------|----------------------------------------------------------------------------------------------------|--|---|
| O O ♥ I ftp://jn.sf                                                                                         | .org                                                                                                    |  | P |
| Organize 🔻 System                                                                                           | properties Uninstall or change a program Map network drive Open Control Panel                                                                 |  | 0 |
| ★ Favorites ■ Desktop ▶ Downloads ₩ Recent Places ₩ My Site                                                 | <ul> <li>Hard Disk Drives (1)</li> <li>Local Disk (C:)</li> <li>31.5 GB free of 148 GB</li> <li>Devices with Removable Storage (5)</li> </ul> |  |   |
| <ul> <li>□ Libraries</li> <li>□ Documents</li> <li>↓ Music</li> <li>□ Pictures</li> <li>■ Videos</li> </ul> | DVD/CD-RW Drive (D:)     Removable Disk (E:)     Removable Disk (F:)       Removable Disk (G:)     Removable Disk (H:)                        |  |   |

You will get a pop up window requesting your credentials. Enter your user name and password (both *BAVideoContest*) and click the "Log On" button.

| Log On A | s                                  |                                                                                                    | 2 |
|----------|------------------------------------|----------------------------------------------------------------------------------------------------|---|
| <b>?</b> | Either the serve accepted.         | er does not allow anonymous logins or the e-mail address was not                                                               |   |
|          | FTP server:                        | ftp.sfn.org                                                                                                    |   |
|          | <u>U</u> ser name:                 | administrator                                                                                                    |   |
|          | Password:                          |                                                                                                    |   |
|          | After you log on                   | n, you can add this server to your Favorites and return to it easily.                                                          |   |
| ▲        | FTP does not en<br>server. To prot | crypt or encode passwords or data before sending them to the tect the security of your passwords and data, use WebDAV instead. |   |
|          | Log on anon                        | ymously Save password                                                                                                    |   |

Once logged in, you can drop and drag files to the server folder.

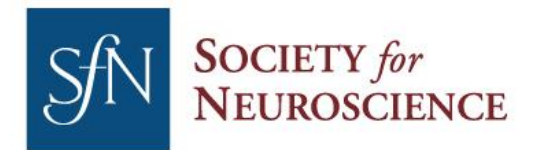

 Phone
 (202) 962-4000

 Fax
 (202) 962-4941

 Web
 SfN.org

## Connecting to FTP using Mozilla Firefox with FTP add-on

Open Firefox and go to <u>https://addons.mozilla.org/en-US/firefox/addon/684/</u>. Click on "Download Now" button.

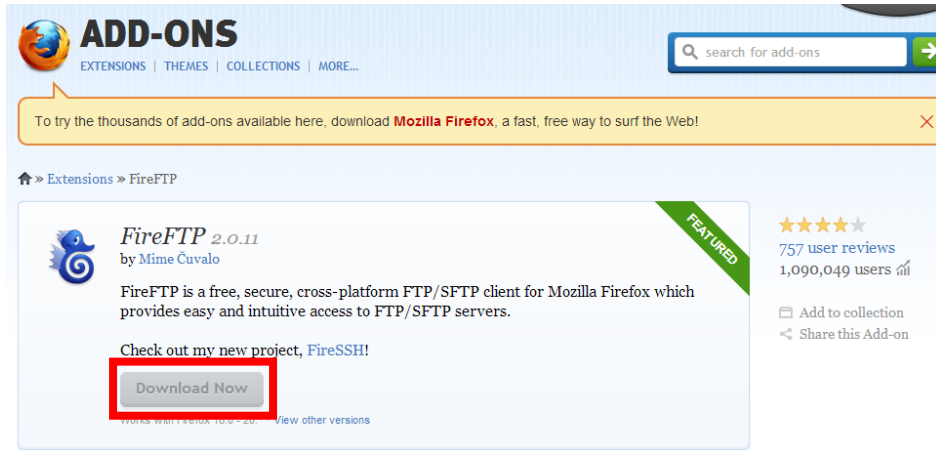

You will receive Software Installation dialog box, click the "Install Now" button.

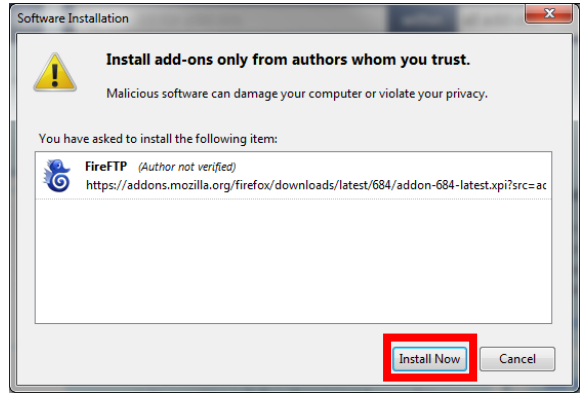

Once the installation has finished and the add-on has been installed click on the "Restart Firefox" button.

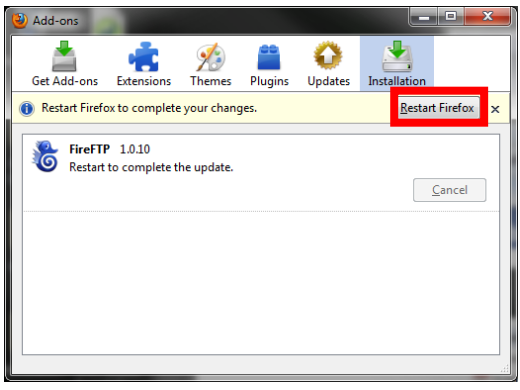

Once Firefox restarts the installation is complete. Click on Tools menu and select FireFTP.

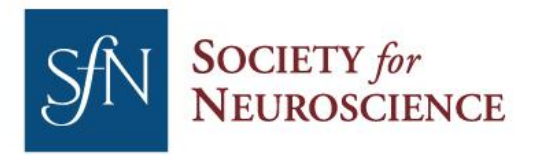

1121 14th Street NW Suite 1010 Washington, DC 20005 Web

Fax

Phone (202) 962-4000 (202) 962-4941 SfN.org

| ireFTP :: Add-ons for Firefox - Mozilla F                                          | Firef         | ox                             |                |               |
|------------------------------------------------------------------------------------|---------------|--------------------------------|----------------|---------------|
| <u>F</u> ile <u>E</u> dit <u>V</u> iew Hi <u>s</u> tory <u>B</u> ookmarks <u>T</u> | <u>T</u> ools | s <u>H</u> elp                 |                |               |
| 🔇 💽 - C 🗙 🏠 🍓                                                                      |               | Web <u>S</u> earch             | Ctrl+K         | org/en-US/fir |
| 🔊 Most Visited 📄 Getting Started 🔜                                                 |               | Downloads                      | Ctrl+J         |               |
| RireFTP :: Add-ons for Firefox                                                     |               | <u>A</u> dd-ons                |                |               |
| mozilla                                                                            |               | Java Console                   |                |               |
| mozitta                                                                            |               | Firebug<br>Error Console       | Ctrl+Shift+1   | 1             |
|                                                                                    | 6             | <u>FireFTP</u>                 | Carronnery     |               |
| Add-ons                                                                            |               | Page <u>I</u> nfo              |                | ΟΧ            |
|                                                                                    |               | Start <u>P</u> rivate Browsing | Ctrl+Shift+P   | -             |
|                                                                                    |               | Clear Recent <u>H</u> istory   | Ctrl+Shift+Del |               |
| Categories                                                                         |               | Options                        |                |               |

Click on "Create an Account" drop down menu.

| 🕘 FireFTP - Mozilla Firefox                         |           |   |         |      |       |                          | _ <b>D</b> _X_                  |
|-----------------------------------------------------|-----------|---|---------|------|-------|--------------------------|---------------------------------|
| <u>File Edit View History Bookmarks Tools H</u> elp |           |   |         |      |       |                          |                                 |
| C X 🏠 Chrome://fireftp/content/fireftp.xu           | l I       |   |         | 4    | ☆ - [ | <mark>∛]</mark> ▼ Google | ٩                               |
| 🔊 Most Visited 🗋 Getting Started 🔜 Latest Headlines |           |   |         |      |       |                          |                                 |
| 🚓 FireFTP :: Add-ons for Firefox 🛛 🗙 🐻 FireFTP      | ×         | + |         |      |       |                          |                                 |
| Create an account                                   |           |   |         |      |       | Log/Qu                   | Jeue <u>T</u> ools <u>H</u> elp |
| 🕅 🕑 C:\                                             | ▼ Browse  |   | 🛍 C 🕒 / |      |       |                          | ✓ Change                        |
| ▲ Name ▲ Size Type                                  | Date 🛱    |   |         | Name | ~     | Size Type                | Date 🛱                          |
| ▷ 🗀 44a00c42897689e279161c 🔂 🗁 44a00c42897          | Nov 3 1 🔺 |   |         |      |       |                          |                                 |
| De Boot                                             | Aug 17    |   |         |      |       |                          |                                 |
| Cabeditor                                           | Nov 17    |   |         |      |       |                          |                                 |
|                                                     | Oct 18 1  |   |         |      |       |                          |                                 |

In the Account Manager dialog box, fill in the fields with the information provided below and click the OK button.

> Account Manager ..... \_\_\_\_

|     | Main Connection Advanced |
|-----|--------------------------|
|     | Main Details             |
|     | Account Name:            |
|     | Host:                    |
|     | ID                       |
|     | Login:                   |
| est | Password:                |
|     | Anonymous                |
|     |                          |
|     |                          |
|     |                          |
|     | OK Cancel                |
|     |                          |

Account Name: SfN Host: <u>ftp://ftp.sfn.org</u> Login: BAVideoContest Password: BAVideoConte

Click the Connect button.

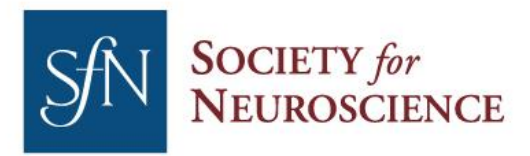

1121 14th Street NWPhoneSuite 1010FaxWashington, DC 20005Web

(202) 962-4000 (202) 962-4941 SfN.org

| 🕑 FireFTP - Mozilla Firefox                         |                              |  |  |  |  |  |  |  |
|-----------------------------------------------------|------------------------------|--|--|--|--|--|--|--|
| <u>Eile Edit View History Bookmarks Tools H</u> elp |                              |  |  |  |  |  |  |  |
| 🕜 🗁 😋 🕆 🏠 🕲 chrome://fireftp/content/fireftp.xul    |                              |  |  |  |  |  |  |  |
| 🙍 Most Visited 🗋 Getting Started 🔜 Latest Headlines |                              |  |  |  |  |  |  |  |
| 🚔 FireFTP :: Add-ons for Firefox 🛛 🗙 😽 FireFTP 🗙 🖈  | -                            |  |  |  |  |  |  |  |
| SfN Connect dit Abort                               | Log/Queue Iools <u>H</u> elp |  |  |  |  |  |  |  |
| 🖄 🤄 C:\ 		 _ Browse                                 | ✓ Cha <u>ng</u> e            |  |  |  |  |  |  |  |
| ▲ Name ▲ Size Type Date 🛱                           | Name 🔺 Size Type Date 🖽      |  |  |  |  |  |  |  |
| ▷ 🔄 44a00c42897689e279161( 👘 44a00c42897 Nov 3 1 ▲  |                              |  |  |  |  |  |  |  |
| P → Boot Aug 17                                     |                              |  |  |  |  |  |  |  |

You will now see a directory on the right pane of the window where you can access the FTP files and folders. From here you can drag and drop files to the server. Click on "Disconnect" when you are done to close the session.

| 🕹 SfN - FireFTP - Mozilla Firefox            |                                               |                  |   |               |                |           |       |            | x              |
|----------------------------------------------|-----------------------------------------------|------------------|---|---------------|----------------|-----------|-------|------------|----------------|
| <u>File Edit View History B</u> ookm         | narks <u>T</u> ools <u>H</u> elp              |                  |   |               |                |           |       |            |                |
| 🔀 🗸 🖒 🕲 chrome://fireftp/content/fireftp.xul |                                               |                  |   |               |                |           |       |            | ٩              |
| 🔊 Most Visited 📄 Getting Started             | d <u>a</u> Latest Headlines                   |                  |   |               |                |           |       |            |                |
| 🗼 FireFTP :: Add-ons for Firefox             | × 🛛 🕈 SfN - FireFTP                           | ×                | + |               |                |           |       |            | -              |
| SfN 🗸                                        | <u>D</u> isconnect <u>E</u> dit <u>A</u> bort |                  | _ |               |                |           | Log/C | ueue Tools | Help           |
| 📴 🥑 C:\                                      |                                               | ▼ <u>B</u> rowse |   | 🕅 🥑 🗋 /       |                |           |       | - CI       | ha <u>n</u> ge |
| ⊿⊖C:\ ▲                                      | Name 🔺 Size Type                              | Date 🛱           |   | 400/          | Name           | Size      | Туре  | Date       | ₽.             |
| ▷ 244a00c42897689e279161c                    | C 44a00c42897                                 | Nov 3 1 🔺        |   | Expocad       | 🚞 Expocad      | 0 KB      |       | Nov 12 1   | 3:21           |
| Þ ⊡ Boot                                     | 🗁 Boot                                        | Aug 17           |   | ▷ □ Personify | 🔁 Personify    | 0 KB      |       | Oct 29 16  | 5:47           |
| Cabeditor                                    | Cabeditor                                     | Nov 17           |   |               | 🔁 Ica32Pkg.msi | 15,246 KB | msi   | Nov 9 16   | :37            |
| DELL                                         | C DELL                                        | Oct 18 1         |   |               | Eca32Pkg.zip   | 13,349 KB | zip   | Nov 9 16   | :37            |
| DrillAnywhere                                | C DrillAnywhere                               | Jul 20 12        |   |               | Personify_SFN  | 2,371 KB  | msi   | Oct 29 16  | j:47           |
| Driver                                       | C Driver                                      | Sep 7 2:         |   |               |                |           |       |            |                |

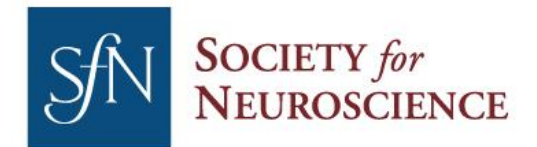

Phone Fax SfN.org Web

(202) 962-4000 (202) 962-4941

## **Connecting to FTP using FileZilla**

Launch the Filezilla application. Fill in the information on the top row as follows:

Host: ftp://ftp.sfn.org Username: BAVideoContest Password: BAVideoContest

You do not have to fill in the Port box. Click on the "Quickconnect" button.

| FileZilla                                                     |                    |       |              |
|---------------------------------------------------------------|--------------------|-------|--------------|
| <u>File Edit View Transfer Server B</u> ookmarks <u>H</u> elp |                    |       |              |
| M - Terri + M M + Ø = Ø                                       | l 🖻 🕅              |       |              |
| Host: Username:                                               | Pass <u>w</u> ord: | Port: | Quickconnect |
|                                                               |                    |       |              |

Once connected, drag and drop files to the server.

| 🔁 temp@ftp.sfn.org - FileZilla                                                                                                    |                                                                                                    |                    |        |                                                                    |                                                   |                                                                               |                                                                                                    |             |                 |       |
|----------------------------------------------------------------------------------------------------|----------------------------------------------------------------------------------------------------|--------------------|--------|--------------------------------------------------------------------|---------------------------------------------------|-------------------------------------------------------------------------------|----------------------------------------------------------------------------------------------------|-------------|-----------------|-------|
| Eile Edit View Iransfer Server Bookmarks Help                                                                                                    |                                                                                                    |                    |        |                                                                    |                                                   |                                                                               |                                                                                                    |             |                 |       |
|                                                                                                    |                                                                                                    |                    |        |                                                                    |                                                   |                                                                               |                                                                                                    |             |                 |       |
| Host: ftp.sfn.org                                                                                                    | sername: temp                                                                                                    | Pass <u>w</u> ord: | Port:  | Quickconnect                                                       |                                                   |                                                                               |                                                                                                    |             |                 |       |
| Response:         200 Type set           Command:         PASV           Response:         227 Entering I           Command:         MLSD           Response:         150 Connecting           Response:         226 Transfer           Status:         Directory listing                                                                                                    | to 1<br>Passive Mode (10,1,1,4,215,21<br>on accepted<br>OK<br>ng successful                                                          | 1)                 |        |                                                                    |                                                   |                                                                               |                                                                                                    |             |                 | *<br> |
| Local site:         \           □         •         •         •         •         •         •         •         •         •         •         •         •         •         •         •         •         •         •         •         •         •         •         •         •         •         •         •         •         •         •         •         •         •         •         •         •         •         •         •         •         •         •         •         •         •         •         •         •         •         •         •         •         •         •         •         •         •         •         •         •         •         •         •         •         •         •         •         •         •         •         •         •         •         •         •         •         •         •         •         •         •         •         •         •         •         •         •         •         •         •         •         •         •         •         •         •         •         •         •         •         •         • <t< th=""><th></th><th></th><th>A<br/>H</th><th>Remote site: /</th><th></th><th></th><th></th><th></th><th></th><th></th></t<> |                                                                                                    |                    | A<br>H | Remote site: /                                                     |                                                   |                                                                               |                                                                                                    |             |                 |       |
| Filename         Filename           Image: C:         Image: C:           Image: D:         Image: C:           Image: E:         Image: F:           Image: G:         Image: F:           Image: H:         Image: T:           Image: T:         (\\STORAGE\\           Image: T:         (\\STORAGE\\           Image: T:         (\\STORAGE\\           Image: T:         (\\STORAGE\\                                                                                                    | lesize Filetype La<br>Local Disk<br>CD Drive<br>Removable Disk<br>Removable Disk<br>Removable Disk<br>Network Drive<br>Network Drive | st modified        |        | Filename<br>Expocad<br>Personify<br>Ca32Pkg<br>Ca32Pkg<br>Personif | Filesize<br>15,611,392<br>13,669,083<br>2,427,904 | Filetype<br>File folder<br>File folder<br>Windows I<br>WinRAR ZI<br>Windows I | Last modified<br>11/12/2010 1:2<br>10/29/2010 4:4<br>11/9/2010 4:37:<br>11/9/2010 4:37:<br>10/29/2010 4:4 | Permissions | Owner/Gro       |       |
| Z: (\\STORAGE\                                                                                                    | Network Drive                                                                                                    |                    |        |                                                                    |                                                   |                                                                               |                                                                                                    |             |                 |       |
| 10 directories                                                                                                    |                                                                                                    |                    |        | 3 files and 2 dire                                                 | ctories. Total                                    | size: 31,708,379                                                              | 9 bytes                                                                                                   |             |                 |       |
| Server/Local file                                                                                                    | Server/Local file Direction Remote file Size Priority Status                                                                         |                    |        |                                                                    |                                                   |                                                                               |                                                                                                    |             |                 |       |
| Queued files Failed transfer                                                                                                    | s Successful transfers                                                                                                    | J                  |        |                                                                    |                                                   |                                                                               |                                                                                                    | F           | aaa Queue: empt | ty •• |

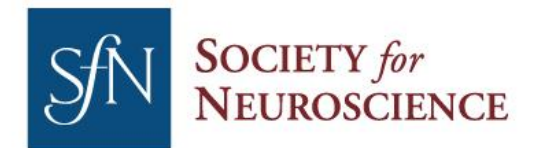

Phone (20) Fax (20) Web SfN

(202) 962-4000 (202) 962-4941 SfN.org

## Connecting to FTP using FileZilla on Apple Mac OS X

Open your internet browser and go to <u>http://filezilla-project.org</u>. Click on the "Download FileZilla Client" link.

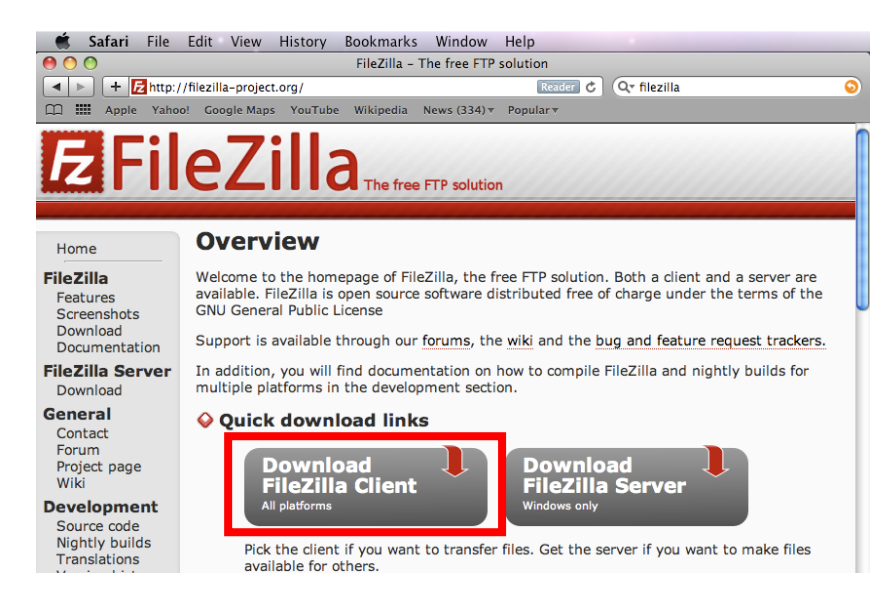

Click on the link to download software. Once downloaded, install the program with the default settings.

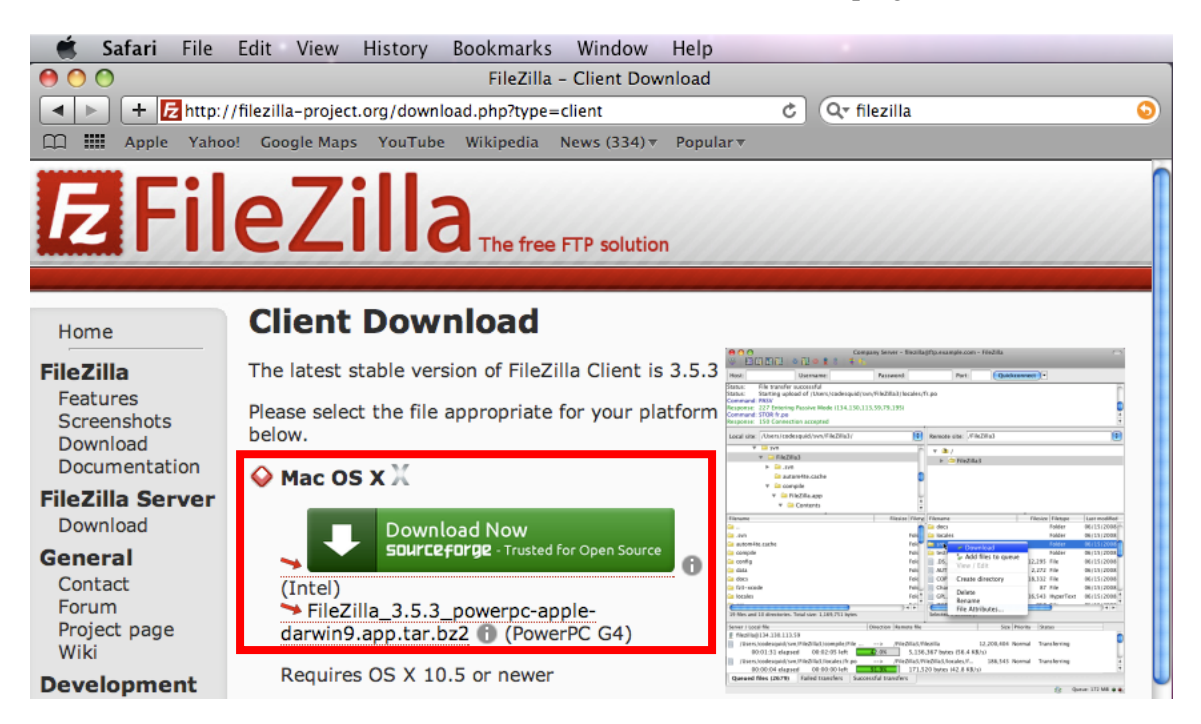

Please note that FileZilla requires OS X 10.5 or greater to run.

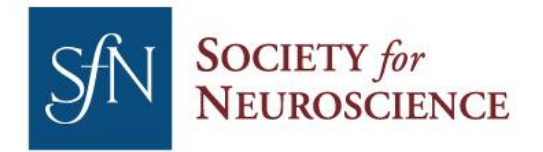

1121 14th Street NW Suite 1010 Washington, DC 20005 Web

Phone (202) 962-4000 Fax (202) 962-4941 SfN.org

Launch the FileZilla application. Fill in the information on the top row as follows:

**Host**: ftp://ftp.sfn.org Username: BAVideoContest Password: BAVideoContest

You do not have to fill in the Port box. Click on the "Quickconnect" button.

|                                   | R 🖻 ä     | FileZilla         |   |
|-----------------------------------|-----------|-------------------|---|
| Host: ftp://ftp.sfn.org Username: | Password: | Port: Quickconnec | t |

Once connected, drag and drop files to the server to upload.

| 🗯 FileZilla                                                                                                    | File Edit View                                                                                          | Transfer Server Bo       | ookmarks   | Window          | Help            | _                | _             | _             | _          |
|----------------------------------------------------------------------------------------------------|----------------------------------------------------------------------------------------------------|--------------------------|------------|-----------------|-----------------|------------------|---------------|---------------|------------|
| 00                                                                                                    |                                                                                                    | terr                     | np@ftp.sfn | org – FileZill  | a               |                  |               |               | $\bigcirc$ |
| 1                                                                                                    | 1 😰 🗱 🗱 🛤 🤅                                                                                             | 🗙 🛷 🗉 🛒 🚰 🙉              |            |                 |                 |                  |               |               |            |
| Host: ftp.sfn.org                                                                                                    | Username: te                                                                                            | mp Password:             | ••••       | Port:           |                 | uickconnect      |               |               |            |
| Response: 227 Entr<br>Command: MLSD<br>Response: 150 Con<br>Response: 226 Trai<br>Status: Director<br>Status: Disconn | ering Passive Mode (10,1,<br>Inection accepted<br>nsfer OK<br>y listing successful<br>ected from server | 1,4,250,36)              |            | ň               |                 |                  |               |               |            |
| Local site: /                                                                                                    |                                                                                                    |                          | •          | Remote site     | : /             |                  |               |               | •          |
| ► J/                                                                                                    |                                                                                                    |                          |            | ► <b>.</b> ] /  |                 |                  |               |               |            |
| Filename A                                                                                                    | Filesize Filetyne                                                                                       | Last modified            | _          | Filename 🛆      | Filesiz         | Filetyne         | Last modified | Permissions   | Owner/G    |
| Spotlight-V1                                                                                                    | Directory                                                                                               | 04/23/2009 16:           | 6          | ·               | Thesiz.         | - metype         | Last mounted  | 1 crimissions | offici/d   |
| .Trashes                                                                                                    | Directory                                                                                               | 04/23/2009 15:           | U          | 🚽 Avicii        |                 | Directory        | 03/10/2012    |               |            |
| 📄 .fseventsd                                                                                                    | Directory                                                                                               | 05/29/2012 11:           |            | 📁 David         |                 | Directory        | 03/10/2012    |               |            |
| j .vol                                                                                                    | Directory                                                                                               | 09/24/2007 03:           |            | AM20            | 244,874,        | wmv-file         | 11/27/2011    |               |            |
| Applications                                                                                                    | Directory                                                                                               | 04/18/2012 15:           |            | Picture         | 67,287          | Portable N       | . 05/29/2012  |               |            |
| 📁 Library                                                                                                    | Directory                                                                                               | 09/23/2009 11:           |            |                 |                 |                  |               |               |            |
| 📁 Network                                                                                                    | Directory                                                                                               | 09/23/2007 17:           |            |                 |                 |                  |               |               |            |
| 📕 System                                                                                                    | Directory                                                                                               | 09/29/2009 17:           | •          | <u> </u>        |                 |                  | *****         | ****          | )   +      |
| 8 files and 21 directo                                                                                                | ories. Total size: 21,472,0                                                                             | 66 bytes                 |            | 2 files and 2 ( | directories. To | otal size: 244,9 | 942,146 bytes |               |            |
| Server/Local file                                                                                                    | Direction R                                                                                             | emote file               |            | Size Priority   | Status          |                  |               |               |            |
|                                                                                                    |                                                                                                    |                          |            |                 |                 |                  |               |               |            |
| Queued files                                                                                                    | Failed transfers                                                                                        | Successful transfers (1) |            |                 |                 |                  |               |               |            |
|                                                                                                    |                                                                                                    |                          |            |                 |                 |                  | A: BOD C      | ueue: empty   | • •//.     |

When finished, close out FileZilla and the connection will terminate.